#### Produire, traiter et exploiter des documents numériques Classeurs et feuilles de calcul

#### L'outil Tableur

Le classeur est au tableur ce que le document est au traitement de texte

#### Structure générale d'un classeur

#### • Un ensemble de feuilles de calcul nommées,

La feuille « Feuille1 » est ici sélectionnée

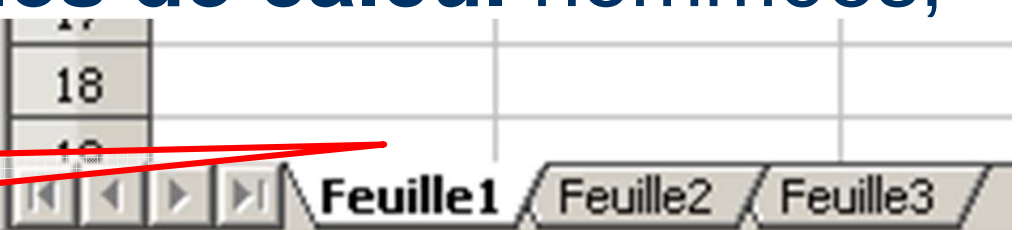

- Comportant chacune des cellules formées par l'intersection de lignes et de colonnes,
- Chaque cellule étant identifiée par une **adresse**, lettre de colonne et numéro de ligne

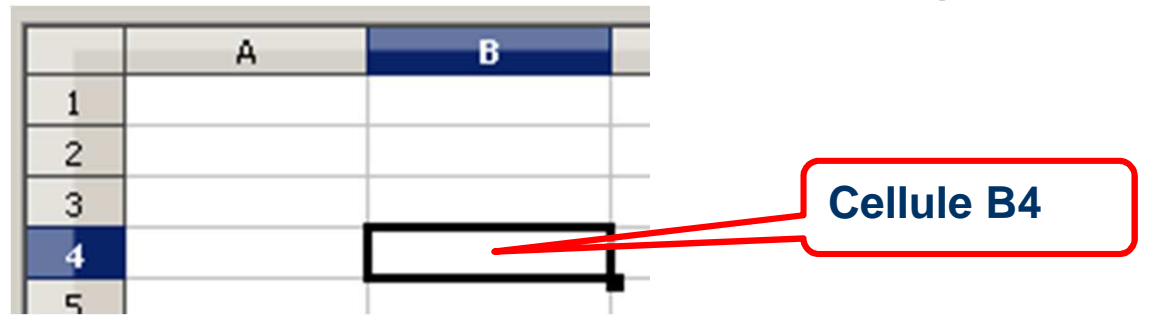

#### Contenu d'une cellule

- Une cellule peut contenir
  - Une valeur fixe, ou bien
  - Une formule de calcul introduite par «=» et faisant référence à d'autres cellules et/ou des fonctions du

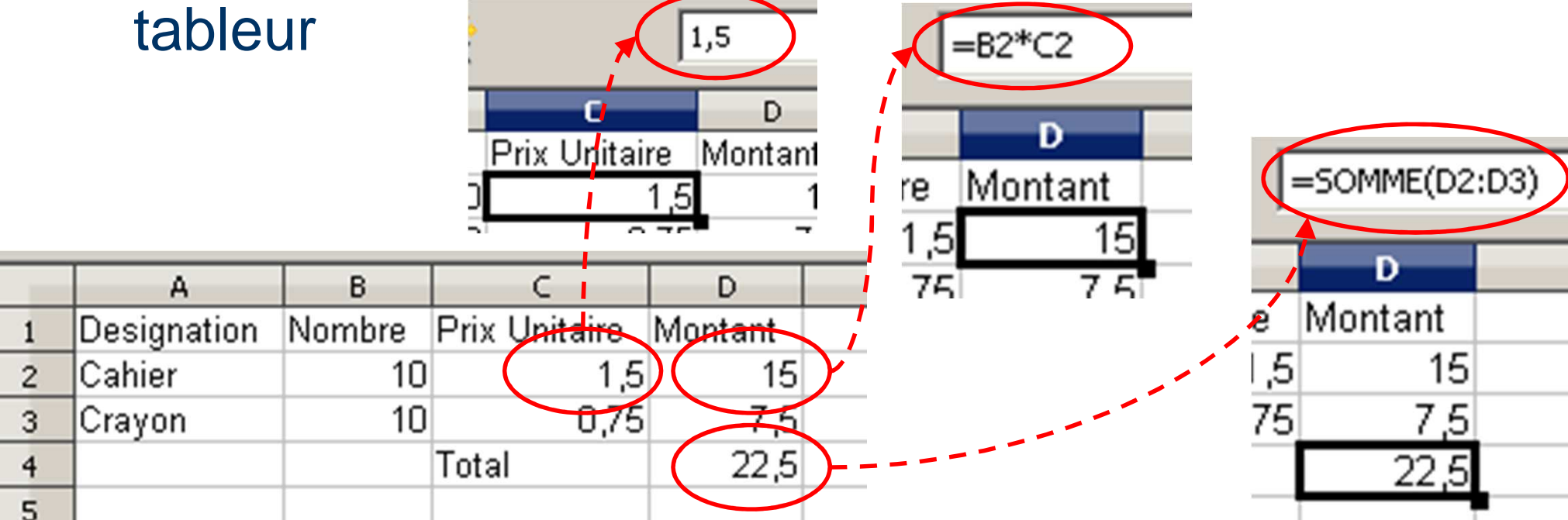

#### Arial 💿 🖬 🖸 🖌 🖌 🔄 🚍 🔤 📰 🛃 % % 號 🧩 🚝 🗮 🗖 • 🖄 • 📥 •

Mise en forme d'une cellule, d'une plage de cellules F11, définition et application de styles de cellules Ou Sélection, puis

- Mise en forme de la valeur (nombres, dates)
  - Séparateur de milliers, nombre de décimales affichées, format monétaire, dates en chiffres ou en clair

menu Format > Cellule

- Mise en forme de la valeur affichée
  - Nom de la police, taille, couleur
- Alignement du contenu dans la cellule
  - Horizontal et vertical, renvoi à la ligne automatique
- Mise en forme de la cellule
  - Bordure, couleur d'arrière plan

La **sélection** peut être **unique** (une plage) **ou multiple** en maintenant la touche CTRL appuyée pendant la sélection des différentes plages

#### Sélections et plages

• cellules = une plage (cellule début:cellule fin)

- Plage C2:D3
- lignes 2 et 3 :

- Plage A2:AMJ3

|     |      |          |      |      |        | _   |        |      |              |          |     |      |   |
|-----|------|----------|------|------|--------|-----|--------|------|--------------|----------|-----|------|---|
|     | A    |          |      | В    |        | C   |        |      | D            |          |     |      |   |
|     | 1    | Designa  | tion | Non  | nbre   | Pr  | ix Uni | tair | e M          | ontant   |     |      |   |
| - 1 | 2    | Cahier   |      |      | 10     |     |        | 1    | 1,5          | 15       |     |      |   |
| - 1 | 3    | Crayon   |      |      | 10     |     |        | 0,   | 75           | 7,5      |     |      |   |
|     | 4    |          |      |      |        | То  | tal    |      | 1            | 77 F     |     |      |   |
|     |      | A        | E    | 3    |        | С   |        |      | D            |          | E   |      |   |
| 1   | Desi | ignation | Nom  | bre  | Prix l | Jni | taire  | Mo   | ntant        |          |     |      |   |
| 2   | Cahi | ier      |      | 10   |        |     | 1,5    |      | 1            | 5        |     |      |   |
| 3   | Cray | /on      |      | 10   |        |     | 0,75   |      | - 7 <i>¦</i> | 5        |     |      |   |
| 4   |      |          | I    |      | Total  |     |        |      | - <u>-</u>   | 5        |     | 1    |   |
|     |      |          | -    |      | А      |     | В      |      |              | C        |     | D    |   |
|     |      |          | 1    | Desi | gnatio | n   | Nomb   | re   | Prix U       | Initaire | Mon | tant |   |
|     |      |          | 2    | Cahi | er     |     |        | 10   |              | 1,5      |     | 15   |   |
|     |      |          | 3    | Cray | on     |     |        | 10   |              | 0,75     |     | 7,5  |   |
|     |      |          | 4    |      |        |     |        |      | Total        |          |     | 22,5 |   |
|     |      |          | 5    |      |        |     |        |      |              |          |     |      | _ |
|     |      |          | 6    |      |        |     |        |      |              |          |     |      |   |

- colonnes C et D
  - Plage C1:D65536

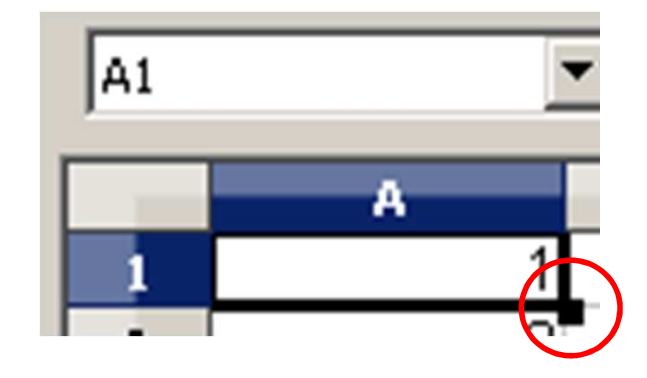

#### **Recopie de valeurs**

• Le tableur permet la recopie de valeurs

- par copier/coller ou utilisation de la poignée de recopie (située en bas à droite de chaque cellule ou groupe de cellules sélectionnées
- La recopie est automatiquement incrémentée si
  - La poignée de recopie est utilisée
  - Les cellules contiennent des valeurs numériques

#### **Recopie de formules**

- Si la cellule recopiée contient une formule, les références utilisées sont, généralement, recalculées automatiquement et tiennent compte du sens de la recopie :
  - une recopie horizontale (*dans le sens des colonnes*), modifiera les lettres des colonnes
  - une recopie verticale (*dans le sens des lignes*), modifiera les numéros des lignes
- mais il est possible de modifier cette règle

# Adresses relatives et recopie de formules

- L'adressage relatif d'une cellule = la référence à la cellule change dès lors qu'on copie la formule
  - par copier/coller ou utilisation de la poignée de recopie

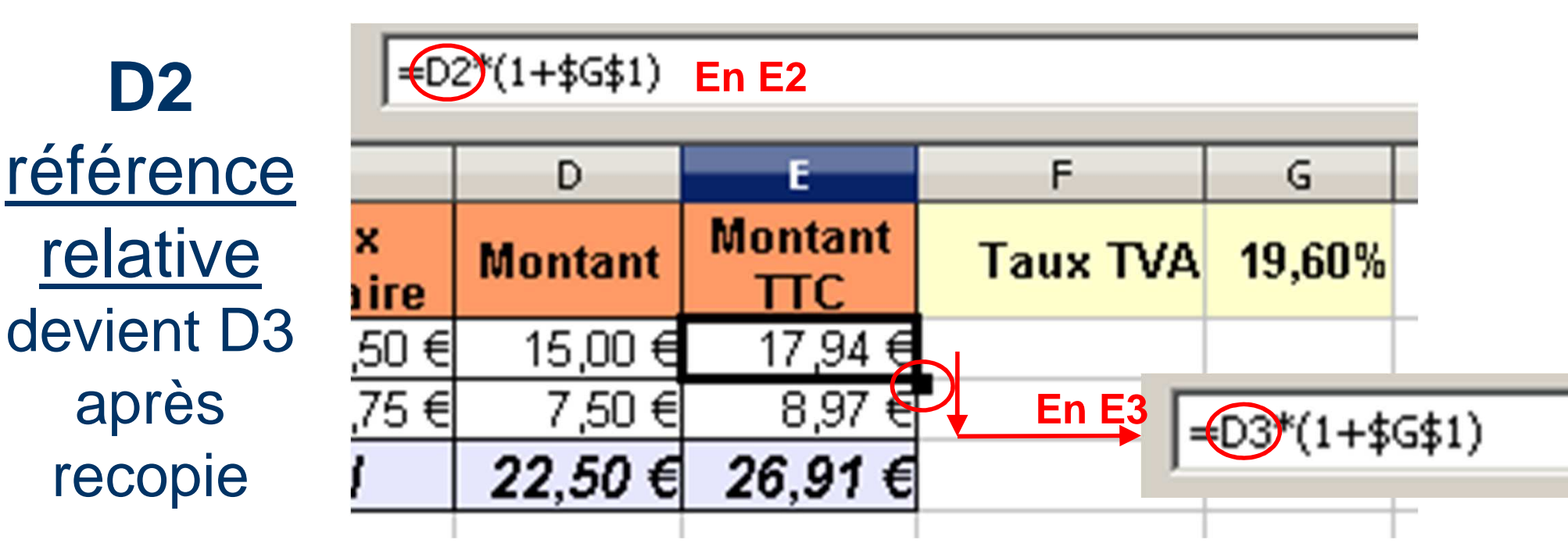

# Adresses absolues et recopie de formules

9

- L'adressage absolu verrouille la référence dans une formule
  - \$ devant la lettre de ligne et le numéro de colonne

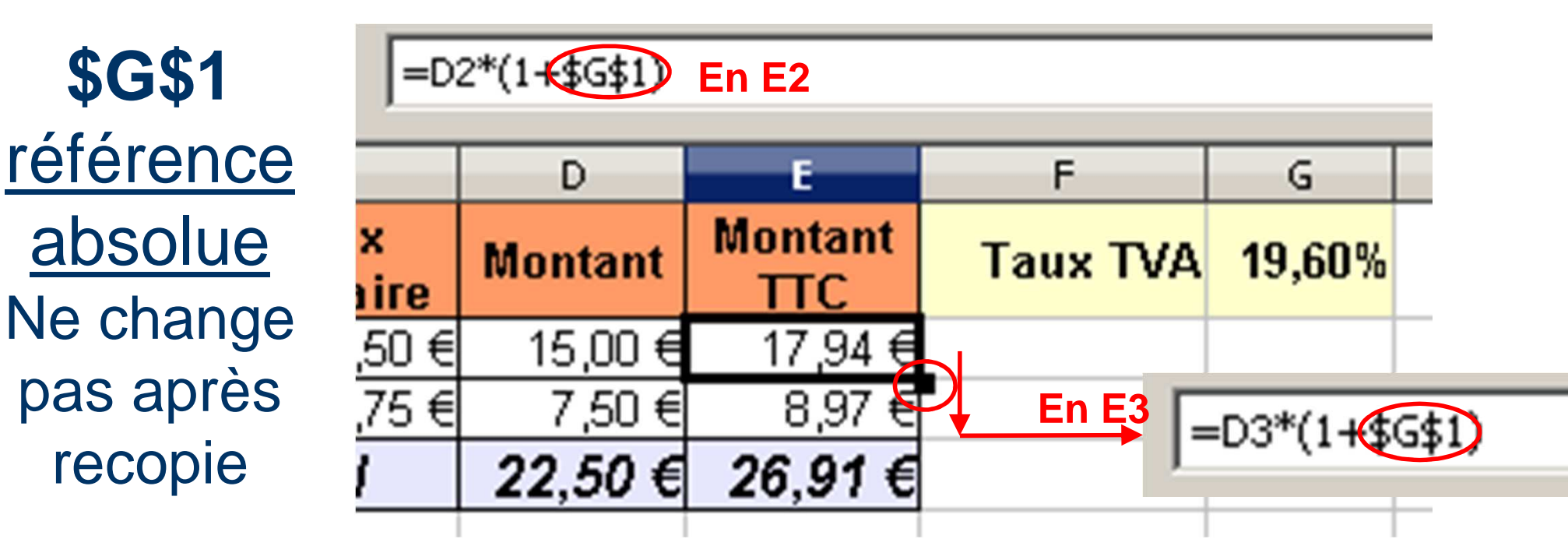

# Adresses mixtes et recopie de formules

- Une référence mixte comporte une partie libre et une partie fixée avec un \$
  - \$ devant la lettre de ligne OU le numéro de colonne
  - exemples : \$A1, A\$1
- Dans le cas d'une recopie, seule la partie libre (non préfixée par \$) sera automatiquement recalculée

La cellule nommée remplace avantageusement l'adresse absolue (plus grande clarté des formules y faisant référence)

#### **Cellules nommées**

 Le nommage d'une cellule permet d'éviter
 l'utilisation d'une adresse absolue dans une formule y faisant référence En général : menu Insertion >

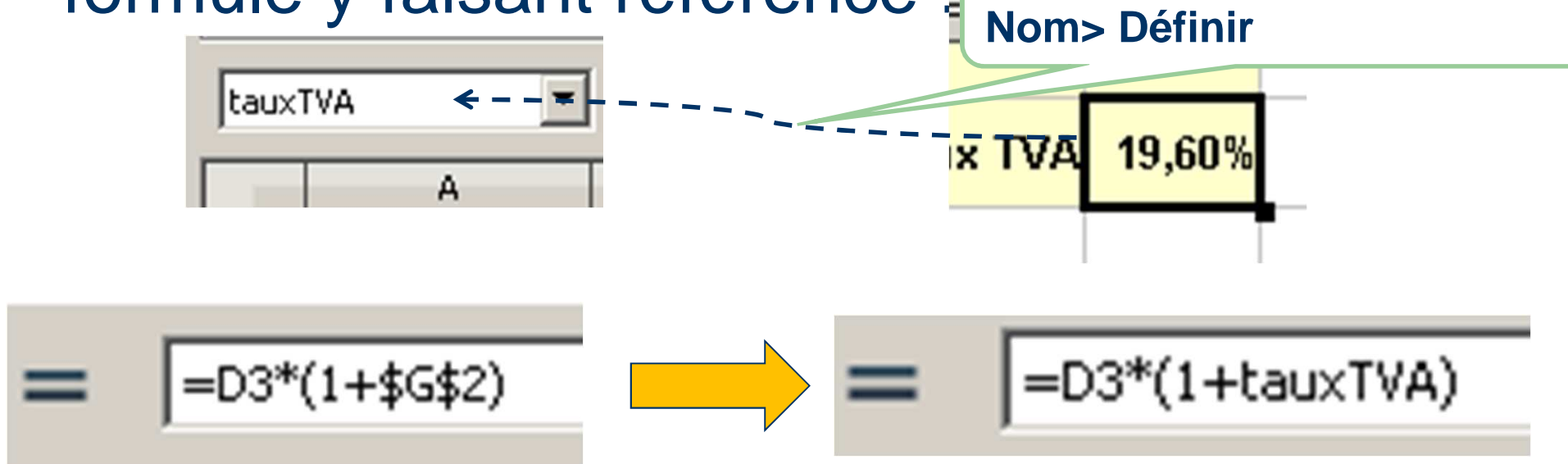

Comme les cellules nommées, les plages nommées apportent une plus grande clarté aux formules complexes

se trouvant sur la même ligne que la formule.

## Plages nommées

• Le nommage d'une plage permet d'éviter l'utilisation d'une adresse dans une formule y faisant référence :

Nom> Définir
Introduction d'unité d'unité d

12

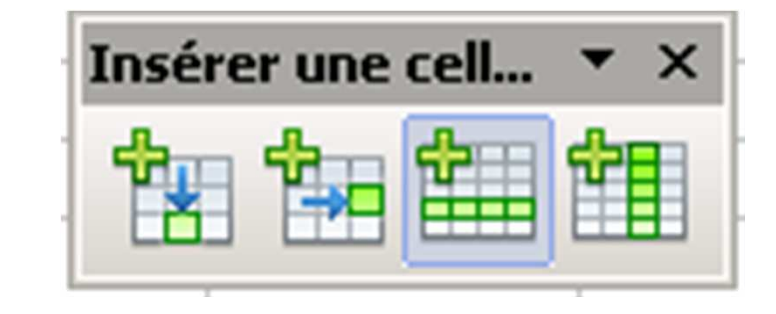

## Lignes et colonnes

- Sélectionner ligne(s) ou colonne(s), puis :
- Insérer des lignes et des colonnes
  - menu Insertion > Ligne (ou Colonne)
- Supprimer des lignes et des colonnes
  - menu Edition > supprimer des cellules
- Hauteur des lignes et largeur des colonnes
  - menu Format > Ligne > Hauteur (ou Colonne > Largeur)
  - <u>→ pour modifier l'espace entre les lignes et colonnes (PAS</u>
     <u>DE BRICOLAGE en ajoutant des lignes/colonnes vides</u>)

#### Fusion de cellules

- Permet le regroupement de plusieurs cellules en une seule
   Cones calculées
  - Généralement utilisé pour des intitulés
  - D1 et E1 sont fusionnées ->
- <u>Attention</u>: Éviter d'utiliser cette possibilité pour des cellules calculées ou étant référencées dans des calculs

Montant

Montant

 La recopie de formules faisant référence à des cellules fusionnées produit des résultats généralement non souhaités Les fonctions s'appliquent généralement à une plage de cellules et/ou à une liste de valeurs séparées par ;

## **Utiliser des fonctions - 1**

- Les fonctions numériques
  - **SOMME(plage)** : somme des valeurs de la plage
  - MOYENNE(plage) : moyenne des valeurs ...
  - NBVAL(plage) : nombre de valeurs renseignées ...
  - MIN(plage) : valeur la plus petite ...
  - MAX(plage) : valeur la plus grande ...
- Les fonctions de date
  - AUJOURDHUI() : valeur de la date du jour
  - ANNEE(valeur de date) : valeur de l'année

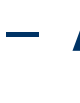

15

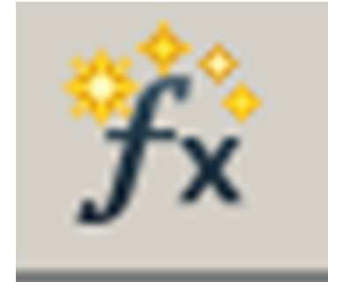

#### **Utiliser des fonctions - 2**

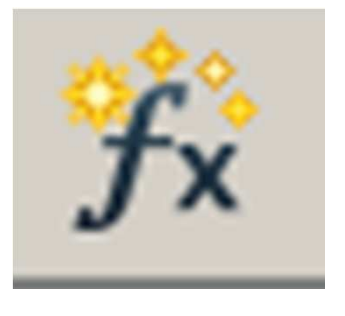

• La fonction SI(test;calcul1;calcul2)

 Permet la détermination d'une valeur à partir d'un premier calcul si un test est vrai, ou d'un second calcul dans le cas contraire

On entend ici par « calcul », la détermination de la valeur d'une cellule, soit à partir d'une valeur élémentaire (*nombre, texte entre guillemets*), soit à partir d'une formule de calcul

16

|          | D       | E              |     |
|----------|---------|----------------|-----|
| x<br>ire | Montant | Montant<br>TTC | Tau |
| 50 €     | 15,00 € | 17,94 €        |     |
| 75€      | 7,50 €  | 8,97 €         |     |
|          | 22,50 € | 26,91 €        |     |
|          |         | 1,35€          |     |

## Outils de création de graphiques

- Définir les données sources
  - Sélectionner la plage de cellule contenant les valeurs à afficher sous forme de graphique : inclure les intitulés des lignes et des colonnes (*plus simple pour l'assistant !*)
- Utiliser l'assistant (menu Insertion > Diagramme)
  - Choisir le type de diagramme
  - Définir la plage de données utilisée (<u>et positionnement en</u> ligne ou colonne des données et la présence d'intitulés)
  - Définir les plages des intitulés

17

– Définir les autres éléments du graphique : titres et légende

### Mise en page et impression

#### • Définir la zone d'impression

- Sélectionner la plage à imprimer,
- puis menu Format > Zone d'impression > Définir

#### • Définir la mise en page (style de page)

- Orientation, marges, activation et édition des entête et pied de page, alignement de la zone d'impression
- Optionnellement : affichage de la grille, des objets de la page (diagrammes)
- En cas de nécessité : contraindre l'affichage de la zone d'impression sur une seule page (échelle)

Les listes gérées ainsi s'approchent de la notion de tables de base de données, ensemble de données relatives à une classe d' « objets » (clients, produits, étudiants, etc.)

### Gestion des données (listes)

- La feuille de calcul devient une forme de liste d'informations (forme de fiches informatives)
- La plage doit être entièrement sélectionnée
- Trier la liste : ordonner selon des critères
   menu Données > Trier
- Filtrer les valeurs : rechercher selon des critères
  - menu Données > Filtre, puis Autofiltre ou FiltreStandard

A partir d'une feuille de calcul, production d'un analyse synthétique et croisée selon plusieurs critères (exemple : analyse d'un Chiffre d'affaires, par pays et par mois à partir d'une liste de factures).

#### Analyse de données

- Une feuille de calcul devient la source d'une analyse selon plusieurs axes (multidimensionnelle)
- La plage doit être entièrement sélectionnée
- Construire un rapport d'analyse
  - menu Données > Pilote de données > Démarrer
  - Suivre les instructions : définir la plage, placer les champs de données à analyser en lignes, colonnes et données d'analyse, définir la destination

## Conclusion

- Objectif :
  - Acquérir des compétences sur OO Calc
  - (transfert de compétence vers Microsoft Excel ou autre ?)
- Avertissement :
  - Le tableur est un outil TRES puissant : une vérification attentive des calculs effectués s'impose avant toute utilisation des résultats affichés !
  - Cf. <u>http://www.eusprig.org/horror-stories.htm</u>